## ขั้นตอนการขอใช้ห้องปฏิบัติการคอมพิวเตอร์

1. เปิดเบราว์เซอร์ google chrome แล้วเข้าไปที่ลิงค์นี้ <u>https://forms.gle/BZnVNxowmScCOF6g7</u> หรือ สแกนคิวอาร์โค๊ด เพื่อเข้าสู่หน้าแบบฟอร์ม

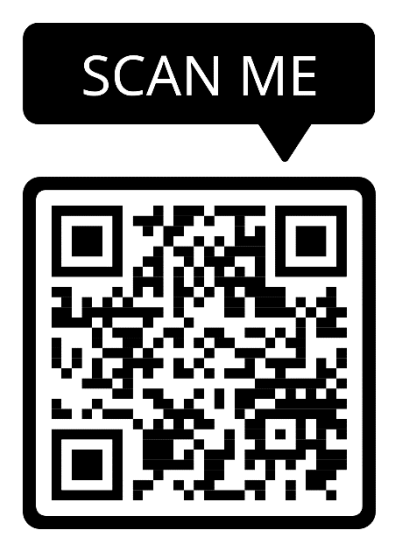

2. ให้ท่านกรอกแบบฟอร์มให้ครบถ้วน แล้วกดส่งฟอร์ม หรือ submit

# ฟอร์มบันทึกข้อความขอใช้ห้องปฏิบัติการ คอมพิวเตอร์

\*\*\*ให้ผู้ขอใช้กรอกข้อมูลให้ครบถ้วน และโปรดตรวจสอบข้อมูลให้ถูกต้องก่อนส่งนะครับ

Sign in to Google to save your progress. Learn more

\* Required

ส่วนราชการ \*

คณะบริหารธุรกิจและการบัญชี มหาวิทยาลัยราชภัฏศรีสะเกษ

ที่

Your answer

วันที่ \* ใส่ วัน เดือน ปี

2 กันยายน 2565

#### ชื่อ-สกุล \*

นางสาวแพรวพราว รวยเสน่ห์

ตำแหน่ง \*

อาจารย์

สังกัด \*

คณะบริหารธุรกิจและการบัญชี

E-Mail \*

กรุณาใส่อีเมลล์ที่ท่านใช้งานจริง เพราะบันทึกข้อความขอใช้ห้องคอมเมื่อกดส่งฟอร์มแล้ว บักทึกข้อความจะถูกส่งกลับไปยังอีเมลล์ของท่าน

Test\_xxx@gmail.com

#### เบอร์โทรศัพท์ \*

087-xxxxx91

เพื่อใช้ใน \* เพื่อใช้ในโครงการ/งาน/ประชุม/อบรม

อบรม

ระหว่างวันที่ \* ใส่วันชื่อะใะได้ \*

ใส่วันที่จะใช้(\*ใส่แค่ตัวเลข\*)

5 เดือน \* กันยายน 🐨

| พ.ศ. *                                                                                                    |  |
|----------------------------------------------------------------------------------------------------|--|
|                                                                                                    |  |
| 2565                                                                                                    |  |
|                                                                                                    |  |
|                                                                                                    |  |
|                                                                                                    |  |
| เวลา *                                                                                                    |  |
| เริ่มใช้เวลาไหน                                                                                               |  |
| Time                                                                                                    |  |
|                                                                                                    |  |
| 09:00 AM 👻                                                                                                    |  |
|                                                                                                    |  |
|                                                                                                    |  |
|                                                                                                    |  |
| ถึงกลา *                                                                                                    |  |
| ถึงเวลา *<br>ใช้เฮลีองออง <sup>พ</sup> ะกา                                                                    |  |
| ถึงเวลา *<br>ใช้เสร็จเวลาไหน                                                                                  |  |
| ถึงเวลา *<br><b>ใช้เสร็จเวลาไหน</b><br>Time                                                                   |  |
| ถึงเวลา *<br><b>ใช้เสร็จเวลาไหน</b><br>Time                                                                   |  |
| ถึงเวลา *<br><b>ใช้เสร็จเวลาไหน</b><br>Time<br>15:30 AM <del>▼</del>                                          |  |
| ถึงเวลา *<br><b>ใช้เสร็จเวลาใหน</b><br>Time<br>15:30 AM <del>▼</del>                                          |  |
| ถึงเวลา <b>*</b><br><b>ใช้เสร็จเวลาไหน</b><br>Time<br>15 : 30 AM <del>-</del>                                 |  |
| ถึงเวลา <b>*</b><br><b>ใช้เสร็จเวลาใหน</b><br>Time<br>15 : 30 AM <del>-</del><br>ถึงวันที่ <b>*</b>           |  |
| ถึงเวลา *<br>ใช้เสร็จเวลาใหน<br>Time<br>15 : 30 AM ╺<br>ถึงวันที่ *<br>ใช้ถึงวันพี่เท่าใหร่ (*ใส่แค่ตัวเอข*)  |  |
| ถึงเวลา *<br>ใช้เสร็จเวลา'ไหน<br>Time<br>15 : 30 AM ╺<br>ถึงวันที่ *<br>ใช้ถึงวันที่เท่าไหร่ (*ใส่แค่ตัวเลข*) |  |
| ถึงเวลา *<br>ใช้เสร็จเวลาใหน<br>Time<br>15 : 30 AM ←<br>ถึงวันที่ *<br>ใช้ถึงวันที่เท่าใหร่ (*ใส่แค่ตัวเลข*)  |  |

#### เดือน \*

| กันยายน 👻  |  |
|------------|--|
| พ.ศ. *     |  |
| 2565       |  |
|            |  |
| เวลา *     |  |
| Time       |  |
| 09:00 AM - |  |
|            |  |
| ถึงเวลา *  |  |
| Time       |  |

15:30 AM 👻

| จำนวนผู้เข้าร่วม *<br>ใส่แค่ตัวเลข                                                  |            |
|-------------------------------------------------------------------------------------|------------|
| 39                                                                                  |            |
| ห้อง *<br>3303 <del>-</del>                                                         |            |
| อาคาร *<br><ul> <li>เฉลิมพระเกียรติ 50 พรรษา (สธ.)</li> <li>พัชรกิติยาภา</li> </ul> |            |
| ชื่อผู้ขอใช้ห้อง *<br>ชื <b>่อ-สกุล</b><br>นางสาวแพรวพราว รวยเสน์ห์                 |            |
| Submit                                                                              | Clear form |

 หลังจากที่ท่านกดส่งฟอร์ม หรือ submit แล้ว เอกสารบันทึกข้อความการขอใช้ห้องจะถูกส่งกลับไปยัง อีเมลล์ของท่าน (ซึ่งอาจจะอยู่ในเมลล์ถังขยะ)

 4. ให้ท่านปริ๊นเอกสารออกมาแล้วลงลายเซ็น ขั้นตอนสุดท้ายนำเอกสารมาส่งเจ้าหน้าที่ผู้ดูแลห้องคอมพิวเตอร์ เพื่อเสนอแฟ้มต่อไป

### ตัวอย่างบันทึกข้อความ

| 107 | AN | A |
|-----|----|---|
| (B) |    | 7 |
| Ve  |    |   |
| e   |    |   |

## บันทึกข้อความ

| ที่                     | วันที่ 1 กันยายน 2565                                                                                                    |
|-------------------------|----------------------------------------------------------------------------------------------------|
| <b>เรื่อง</b> ขออเ      | นุญาตใช้ห้องปฏิบัติการคอมพิวเตอร์                                                                                                    |
| <b>เรียน</b> ผู้อำน     | วยการสำนักวิทยบริการและเทคโนโลยีสารสนเทศ<br>ด้วยข้าพเจ้า <b>นางสาวแพรวพราว รวยเสน่ห์</b> ตำแหน่ง <b>อาจารย์</b>                              |
| สังกัด <b>คณ</b> ะ      | ะบริหารธุรกิจและการบัญชี                                                                                                    |
| มีความประ               | สงค์ขออนุญาตใช้ห้องปฏิบัติการคอมพิวเตอร์ของมหาวิทยาลัยราชภัฏศรีสะเกษ เพื่อใช้ใน                                                              |
| โครงการ/งา              | น/ประชุมอบรม                                                                                                    |
| ระหว่างวัน<br>ถึงวันที่ | ที่ 5 เดือน <mark>กันยายน พ.ศ. 2565 เวลา 09:00 น.</mark> ถึง 15:30 น<br>5 เดือน <b>กันยายน <sub>พ.ศ.</sub> 2565 เวลา 09:00 น.ถึง 15:30 น</b> |
| โดยมีผู้เข้าร่ว         | มงาน จำนวน                                                                                                    |
| คอมพิวเตอร์             | เพื่อให้การดำเนินโครงการ/งาน/ประชุมบรรลุวัตถุประสงค์ จึงขออนุญาตใช้ห้องปฏิบัติการ<br>ห้อง                                                    |
| โดยจะปฏิบัต             | iตามระเบียบการใช้ห้องปฏิบัติการคอมพิวเตอร์อย่างเคร่งครัด                                                                                     |
|                         |                                                                                                    |
|                         | จึงเรียนมาเพื่อไปรดพิจารณา                                                                                                    |
|                         | ลงชื่อ<br>( นางสาวแพรวพราว รวยเสน่ห์ )                                                                                                    |
| **หมายเหตุ              | <ul> <li>การขอใช้ห้องปฏิบัติการคอมพิวเตอร์ ให้ข้อใช้ส่วงหน้า ๓ วัน</li> </ul>                                                                |
|                         | - กรณีผู้จองเป็นนักศึกษา ต้องให้อาจารย์ที่ปรึกษาลงนามรับรอง                                                                                  |
| เรียน ผู้อำนา           | อยการสำนักวิทยบริการและเทคโนโลยีสารสนเทศ                                                                                                    |
| งาน                     | พัฒนาเครือข่ายคอมพิวเตอร์และการสื่อสารได้ตรวจสอบตารางการใช้ห้องปฏิบัติการคอมพิวเตอร์                                                         |
| แล้ว                    |                                                                                                    |
|                         | 🔲 เห็นควรพิจารณาอนุญาต ให้ใช้ห้อง                                                                                                    |
|                         | 🔲 ไม่เห็นควรพิจารณาอนุญาต สาเหตุเนื่องจาก                                                                                                    |
|                         | ลงซื่อวันที่                                                                                                    |
|                         | ()                                                                                                    |
|                         | * 10 V V                                                                                                    |
|                         | 0.000000 100100000                                                                                                    |
|                         | 🗌 อนุญาต เหลือหอง                                                                                                    |

(ผศ.ดร.เจษฏา โพนแก้ว) ผู้อำนวยการสำนักวิทยบริการและเทคโนโลยีสารสนเทศ